# GeCu an Aastra A400

### Einstellungen in A400 Gebühren-Manager:

### -IP des Servers eintragen auf dem Gecu installiert ist

| AMS - Gebühren-Manager -                           | BuPa/A470 BuPa Vorführsystem | Contraction of the     |          |                      |          |                            |
|----------------------------------------------------|------------------------------|------------------------|----------|----------------------|----------|----------------------------|
| 💛 Datei Bearbeiten Ansicht                         | Online Hilfe                 |                        |          |                      |          |                            |
| Suchen:                                            | -                            | 1 🗚 🖸 🎓 🖻              | r 🔍 🦻    |                      |          |                            |
| • <b>%</b>                                         |                              |                        |          | Ausgabeschnittstelle |          | 0 5                        |
| 🖃 🍺 1 Allgemeine Einstellunge                      | Ausgabeart Seil              | tenlänge Schnittstelle | Ziel     | IP Adresse           | TCP-Port | *                          |
| E 21.1 Ausgabeschnittste                           | CL-Ausgabe                   | 72 Ethernet            | Ethernet | 192.168.10.131       | 1080     |                            |
| 1.2 Verbindungsdaten                               | IGZ-Ausgabe                  | 72 Ethernet            | Ethernet | 192.168.10.131       | 1080     |                            |
| 1.2.1 Titel                                        |                              |                        |          |                      |          |                            |
| 1.2.2 OCL-Sprache                                  |                              |                        |          |                      |          |                            |
| 1.2.4 Währung                                      |                              |                        |          |                      |          |                            |
| 1.2.5 Aufrunden                                    |                              |                        |          |                      |          | E                          |
| 1.2.6 Minimalbetrag für A                          |                              |                        |          |                      |          |                            |
| 1.3 Externe Wankontrolle<br>1.4 Kostenstellenlänge |                              |                        |          |                      |          |                            |
| 🐵 🍺 1.5 Weitere Einstellun                         |                              |                        |          |                      |          |                            |
| 1.6 Zuschlagsrechner                               |                              |                        |          |                      |          |                            |
| 21 Durchwahlpläne                                  |                              |                        |          |                      |          |                            |
| 2.2 Anrufverteilungselement                        |                              |                        |          |                      |          |                            |
| 3 Least Cost Routing (LCI                          |                              |                        |          |                      |          |                            |
| 5 Zähler                                           |                              |                        |          |                      |          |                            |
|                                                    |                              |                        |          |                      |          |                            |
|                                                    |                              |                        |          |                      |          |                            |
|                                                    |                              |                        |          |                      |          |                            |
|                                                    |                              |                        |          |                      |          |                            |
|                                                    |                              |                        |          | 1 von 2 Datensätzen  |          | ia bi                      |
|                                                    | Allgemein                    | IP-Zie                 | i        |                      |          |                            |
|                                                    | Ausgabeart: CL-Ausgabe       | * Ziel: Ethernet       | -        |                      |          |                            |
|                                                    | Seitenlänge 72               | IP Adresse: 192 168 1  | 0.131    |                      |          |                            |
|                                                    |                              | TOD D . 1000           |          |                      |          |                            |
|                                                    | Scnnittstelle: Ethernet      | TCP-Port: 1080         | I        |                      |          |                            |
|                                                    |                              |                        |          |                      |          |                            |
| ۰ III ا                                            | Ausgabeschnittstelle         |                        |          |                      |          |                            |
|                                                    |                              |                        |          |                      | admin    | Administrator 🛛 🖉 11:23:13 |

#### IGZ einschalten und OCL, ICL auf PC5 stellen

| AMS - Gebühren-Manager - E                                                                                                    | BuPa/A470 BuPa Vorführsystem                                                                                                    | ×                                |
|----------------------------------------------------------------------------------------------------|----------------------------------------------------------------------------------------------------|----------------------------------|
| Datei Bearbeiten Ansicht                                                                                                    | Online Hilfe                                                                                                    |                                  |
| Suchen:                                                                                                    | - A B 2 C B 4 9                                                                                                    |                                  |
| • • •                                                                                                    | Titel                                                                                                    |                                  |
| Algemeine Einstellunge 1 Algemeine Einstellunge 1 1 Ausgabeschnitste 1.1 Ausgabeschnitste 1.1 Ausgabeschnitste 1.2 Verbindungsdaten 1.2.2 OLSprache 1.2.3 Gebührenvert 1.2.4 Wahung 1.2.5 Aufunden 1.2.6 Minimabetrag für Au 1.3 Evterne Wahkonztole 1.4 Kostenstellenlänge 2 Anul/entlenlänge 2 Anul/entlenlänge 2 Anul/entlenlänge 2 Anul/entlenlänge 3 Leset Cost Routing (LCI 4 Benutzer Einstellungen 5 Zähler | Tiet: Stadt Datteln<br>Individuelle Gebührenzählung (IG2): Ja ♥<br>Abgehende Verbindungsdatenerfassung (IGL): PC5 ♥<br>Ankommende Verbindungsdatenerfassung (IGL): PC5 ♥<br>OCL nur bei Verbindung: Nein ♥<br>DCL-Sprache: Deutsch ♥<br>Währung: EUR |                                  |
| < III >                                                                                                    | Verbindungsdaten Gebühren-Wert / OCL                                                                                                    |                                  |
|                                                                                                    |                                                                                                    | admin Administrator 🛛 🗳 11:25:55 |

In GebLoader Profile Aastra400\_ETH.PRF aktivieren

| Erfassung                                      |                                                                              |                             |  |  |  |
|------------------------------------------------|------------------------------------------------------------------------------|-----------------------------|--|--|--|
| 0 Einh. Gespr. 🔽 🤘 k<br>erfassen e             | commende Gesp. 🔽 🛛 Einheiten aus<br>erfassen                                 | Tarif 🗖 🗍 Tarif_Telekom1. 🛄 |  |  |  |
| Kostenstellen auf CAhlen filtern G             | ieb.zusätzlich nach 🖂 🦳 Check in/out z<br>In ablegen (Hotel) 🧮 TK-Anlage ser | zur 🗖 🔄 in/out String       |  |  |  |
| Privatgesp.                                    |                                                                              |                             |  |  |  |
| privat Gespr. erfassen 🔽                       | priv. Gesp.aur<br>Erkennungsz.prüfen                                         | Ziffern verdecken           |  |  |  |
| MultiCall                                      |                                                                              |                             |  |  |  |
| ank. Rufe .bmp generieren                      | CTI / ODBC Einsatzort                                                        | Ortsgespräch                |  |  |  |
| oder als .txt (MultiCall)                      | Einstellungen Nst für MultiCall                                              | 0                           |  |  |  |
| Watchdog                                       |                                                                              |                             |  |  |  |
| Watchdog (3 Tage ohne<br>Gebührens.)           | autom. PC Neustart<br>(Win95 48Tage Prob.)                                   | Neustart testen             |  |  |  |
| Datenpuffer                                    |                                                                              |                             |  |  |  |
| String zur Datenabfrage                        | String zur Datenabfr                                                         | rage beenden                |  |  |  |
|                                                |                                                                              | 1241                        |  |  |  |
| DB Zielpath ändern                             | <sup>o</sup> rogramme\Geb-Loader\db\                                         |                             |  |  |  |
| Backup-Path ändern C:\Programme\Geb-Loader\db\ |                                                                              |                             |  |  |  |
| aktives Profile                                |                                                                              | 1                           |  |  |  |
| aktives Fiblic> Ads                            |                                                                              |                             |  |  |  |
| PBG nut als Symbol starten                     | als NT-Dienst eingebunden                                                    |                             |  |  |  |
| i i i an an an an an an an an an an an an an   |                                                                              |                             |  |  |  |

| Anschluß                  |                       | Geschwindigk        | eit                         | -       |
|---------------------------|-----------------------|---------------------|-----------------------------|---------|
| Com1 💌                    |                       | 9600                |                             |         |
| Übertragungsformat        |                       | _ <u>P</u> rotokoll |                             |         |
| Datenbits: 8              | •                     | C Kein              |                             |         |
| Parität: None             | -                     |                     |                             |         |
|                           |                       | C RIS               |                             |         |
| Stopbits:  1              |                       |                     |                             |         |
| ETH TAX Loader Ei         | nstellungen           |                     |                             |         |
|                           |                       | 1                   | Node ID zur<br>Erw. der Nst |         |
| IP 1. TK                  | P der TK !!           | 1                   |                             |         |
| IP 2. TK                  |                       |                     |                             |         |
| IP 3. TK                  |                       |                     |                             |         |
| IP 4. TK                  |                       |                     |                             |         |
| IP 5. TK                  |                       |                     |                             |         |
| IP Loader 🔽               | Compress<br>OK (4400) | Telne<br>TDE        | t<br>∕NCP □                 |         |
| OmniPCX D                 | OmniPCX<br>Enterprise | F Siemo             | ens 🗆                       |         |
| Socket<br>Server Verb.    | Socket<br>Verbindung  | E Socket<br>Port    | 1080                        |         |
| AL6                       | Login                 | 1                   |                             |         |
| intervall in 1<br>Minuten | Paßwort               | [                   |                             |         |
| Automatischer Date        | i Import              |                     |                             | Abbreat |
| 3                         |                       |                     | 1.02                        | Abbrech |

IP Loader, Socket Server und Port einstellen, File Import aktivieren mit Path nur "\"

## Eventuell Profile anpassen

| 010 130614 11:2 | 1.00H00M05 | 0.00 0     | 0000 02101 | 215 | 185                                          | 344       |                | 344                          |
|-----------------|------------|------------|------------|-----|----------------------------------------------|-----------|----------------|------------------------------|
| Startposition   | 10         |            | 215        |     | Zeiche                                       | enlänge   | Nst            | <u> </u>                     |
| <u> </u>        |            |            | 00000      |     |                                              | <u> </u>  | Einheiten      | zweizeiliger<br>Gebührensat: |
|                 |            |            | 14         | -   |                                              | <u></u>   | Tag            | (4400)                       |
|                 |            |            | 06         |     |                                              |           | Monat          |                              |
| 4               | 2          |            | 13         |     | <u>.</u>                                     |           | Jahr           |                              |
| 1               | 10         |            | 11         |     |                                              |           | Zeit Std       |                              |
|                 | 10         |            | 21         |     |                                              |           | Zeit Min       |                              |
| r               | 10         |            |            |     | •11                                          |           | Zeit Sec       |                              |
| <u></u>         | 2          | <u> </u>   | 00         |     | <u>.</u>                                     | <u>.</u>  | Dauer Std      |                              |
|                 | 2          | <u> </u>   | 00         |     |                                              | <u>.</u>  | Dauer Min      |                              |
| 4               |            | <b>_</b>   | 05         |     | <u>.                                    </u> | <u></u> ] | Dauer Sec      |                              |
| 1               |            | <b>.</b>   | 0.00       |     |                                              | 1.1       | Betrag         |                              |
| r               |            | <b>.</b>   |            |     | -11                                          | <u> </u>  | 'In Name       |                              |
| 1               | <u></u>    | <u>ы</u> Г | 10         | 90  |                                              | F         | irkenn.Priv.Ge |                              |
| 1               | 2          | <u>ы</u> Г | 0          | 3   |                                              | E         | irkenn.ankom.  |                              |
| 1               |            | L          |            |     | •                                            | K         | Costenstelle   |                              |
|                 | -          | ы.         | 010        |     | _ Lore                                       | <u> </u>  | Amtsleitung    |                              |
| _               |            | - I        | l:         | :   |                                              | E         | irken.Zeichen  | zurücl                       |
| 1               |            | 34         | 4          |     | 0.000                                        | 1.1       | Nummer         | Speiche                      |